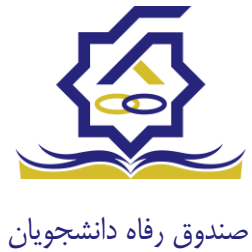

سامانه یکپارچه صندوق رفاه دانشجویان https://refah.swf.ir

صفحه ورود

با وارد کردن آدرس سامانه یکپارچه صندوق رفاه دانشجویان با صفحه زیر مواجه می شوید. در این صفحه کاربر با وارد کردن نام کاربری(شماره ملی) و رمز عبور خود می تواند وارد سامانه شود.

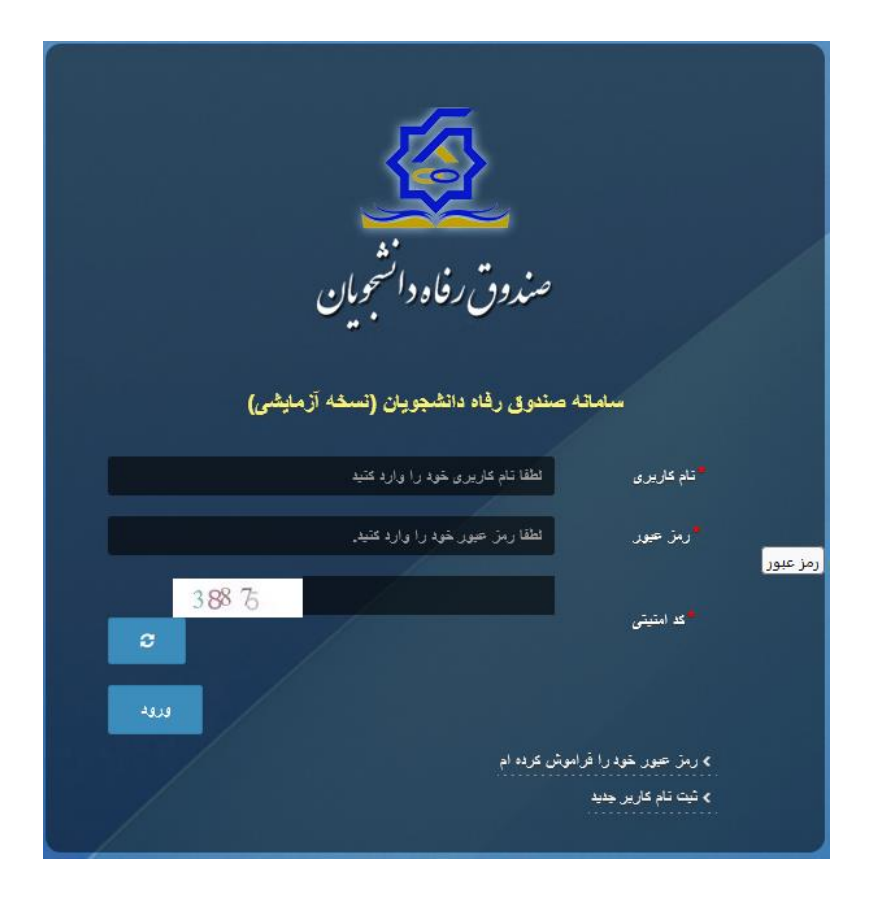

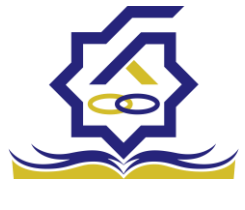

# ورود برای اولین بار یا فراموشی رمز عبور

اگر کاربر برای اولین بار وارد سامانه می شود و یا رمزعبور خود را فراموش کرده باشد میتواند با انتخاب گزینه "رمزعبور خود را فراموش کرده ام" نسبت به تغییر رمز عبور خود اقدام نمایند.

|   | مدانشو مارو.<br>مدانشو مارو.                       | صندوق رفاد                                                       |                                                          |  |
|---|----------------------------------------------------|------------------------------------------------------------------|----------------------------------------------------------|--|
|   | ورسی وی کی<br>جویان (تسخه آزمایشی)<br>را دارد کنید | ستروی رفاه دانشد<br>سانه صندوی رفاه دانشد<br>لطفا نام کاریری خود | سىلە<br>تىلم كارىرى                                      |  |
| 4 | را وارد فنيد.                                      | لطفا رمز حمور خود.<br>قراموش عرده ام                             | ر مز عبور<br>> رمز عبور غود را ا<br>> مر<br>> اولين ورود |  |
| / |                                                    |                                                                  |                                                          |  |

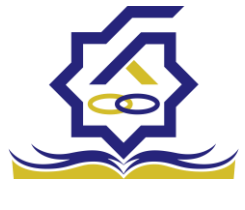

در صفحه فراموشی رمز عبور کاربر با وارد کردن شماره ملی و شماره تماس خود و انتخاب گزینه "مرحله بعد" باید منتظر دریافت "کد احراز هویت" بماند.

بدیهی است مالک شماره تلفن همراه می بایست همان کاربر دارای کد ملی باشد.

| <b>ن درده ام.</b><br>ام کاربری شما کدملی است. | رمز عبور خود را فراموس<br>درصورتیکه دانشجو هستید ن |
|-----------------------------------------------|----------------------------------------------------|
| م کاربری                                      | نام کاربری نا                                      |
| 0 q *******                                   | شماره موبایل                                       |
|                                               | مرحله بعد                                          |
|                                               | صحت سنجی موبایل برای شما (رسال گردید.              |

| رمز عبور خود را فرا                              |  |  |  |
|--------------------------------------------------|--|--|--|
| درصورتیکه دانشجو هستید نام کاربری شما کدملی است. |  |  |  |
| گد احراز هویت                                    |  |  |  |
| زمان باقی مانده= ۱:۵۸ •<br>مرحله بعد             |  |  |  |
|                                                  |  |  |  |

پس از دریافت کد احراز هویت و وارد کردن آن وارد مرحله بعد می شویم در این مرحله کاربر میتواند اقدام به وارد کردن رمز عبور جدید ( حرف بزرگ و حرف کوچک انگلیسی و عدد به همراه سیبمل و حداقل ۸ کاراکتر) نماید.

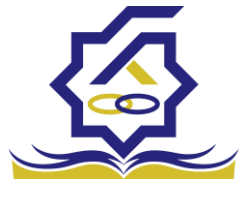

|       | ش کردہ ام.                | رمز عبور خود را فرامو            |         |
|-------|---------------------------|----------------------------------|---------|
|       | نام کاربری شما کدملی است. | درصورتيكه دانشجو هستيد           |         |
|       |                           | *تكرار رمز عبور                  |         |
|       |                           | *تكرار رمز جديد                  |         |
| ×     |                           |                                  | اطلاعات |
|       |                           | بازنشانی رمز با موفقیت انجام شد. | 6       |
| تائيد |                           |                                  |         |

پس از وارد کردن رمز عبور جدید و انتخاب دکمه **"رمز عبور را بازنشانی کنید"،** با پیام بالا مواجه میشوید و پس از انتخاب دکمه تایید به صفحه اصلی سامانه هدایت میشوید که با وارد کردن مجدد نام کاربر(شماره ملی) و رمز عبور جدید خود می توانید وارد سامانه صندوق رفاه دانشجویان شوید.

| المعرفة المعرفة                                                                                                    |
|----------------------------------------------------------------------------------------------------|
| سمردن رفاد رسید از بیش<br>سمده ستون رفده دههوین (سمه از بیش)<br>ندهری هم را را دهه<br>ندهید هم را را دهم                                                                                                    |
| na an information and a second and a second |
|                                                                                                    |

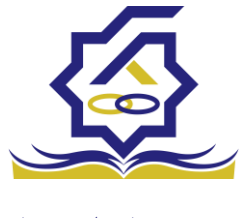

## ثبت نام

برای این کار با انتخاب دکمه ثبت نام کاربر جدید فرآیند ثبت نام شروع میشود.

| 👣 ئۇلۇروپارىز مېرىغانلىقى ئىدۇ |
|--------------------------------|
|                                |
|                                |

در مرحله اول کاربر با وارد کردن شماره ملی و شماره تماس خود و انتخاب دکمه بررسی شماره تماس منتظر دریافت کد احرازهویت بماند.

|   |                  |                             | ثبت نام                  |
|---|------------------|-----------------------------|--------------------------|
|   |                  | اطلاعات خود را وارد نمایید. | برای ثبت یک حساب کاربری، |
|   |                  | کد ملی                      | گد ملی                   |
| 0 |                  | . 9*******                  | شماره موبایل             |
|   | بررسی شمارہ تماس |                             |                          |
|   |                  |                             |                          |

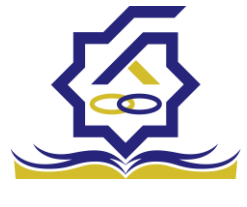

با وارد کردن کد احرازهویت ارسال شده به شماره تماس وارد شده در مرحله قبل وارد قسمت بعدی میشویم.

| ثىت نام                  |                             |                        |  |
|--------------------------|-----------------------------|------------------------|--|
|                          |                             |                        |  |
| برای ثبت یک حساب کاربری. | اطلاعات خود را وارد نمایید. |                        |  |
| کد احراز هویت            | ۱۲۳۴۵۶                      |                        |  |
|                          |                             | ورود با کد یکبار مصرف  |  |
|                          |                             | زمان باقی ماندہ= ۳۷:۰۰ |  |

در این قسمت کدملی وارد شده به عنوان نام کاربری و شماره همراه وارد شده در مراحل قبل به صورت پیش فرض وارد شده و کاربر باید مابقی اطلاعات و رمزعبور دلخواه خود را وارد نماید.

| بت نام                |                             |
|-----------------------|-----------------------------|
| ای ثبت یک حساب کاربری | اطلاعات خود را وارد نمایید. |
| کدملی (نام کاربری)    |                             |
| شماره موبایل          |                             |
| تاريخ تولد            | 1997/7/4                    |
| *نشانی الکترونیکی     | نشانى الكترونيكي            |
| * رمز عبور            | رمز عبور                    |
| ً تكرار رمز عبور      | تکرار رمز عبور              |
|                       | ثبت نام                     |

پس از وارد کردن اطلاعات و انتخاب دکمه ثبت نام با پیام ذیل مواجه میشوید و پس از انتخاب دکمه تایید به صفحه اصلی سامانه هدایت میشوید با وارد کردن نام کاربری (کدملی) و رمزعبور وارد سامانه شوید.

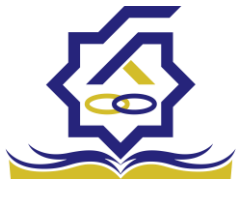

|       | ئېت ئام                                                                                                    |          |
|-------|----------------------------------------------------------------------------------------------------|----------|
|       | برای ثبت یک حساب کاربری، اطلاعات خود را وارد نمایید.                                                        |          |
|       | کدملی (نام کاربری)                                                                                          |          |
|       | <sup>*</sup> شمارہ موبایل                                                                                   |          |
|       | أتاريخ تولد                                                                                                 |          |
|       | <sup>*</sup> نشانی الکترونیکی                                                                               |          |
| ~     | 10/6 in .                                                                                                   | Steller. |
| ^     |                                                                                                    |          |
|       | ثبت نام با موفقیت انجام شد، جهت تکمیل اطلاعات وارد سامانه شوید.<br>جهت ورود به سامانه<br>نام کاربری : کدملی | Ð        |
| تائيد |                                                                                                    |          |

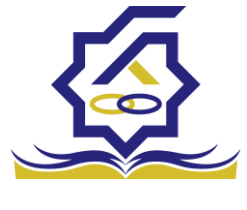

## • نمای کلی سایت

در سمت راست صفحه، منوی دسترسی به بخش های مختلف سایت وجود دارد. برخی از این بخش ها شامل ثبت نام، تسهیلات، پرونده خوابگاه و ... می باشد و هرکدام از این بخش ها نیز شامل زیرمنو هایی است که در دسته بندی خود قرار گرفته اند که در زمان لازم توسط صندوق نمایان می گردد. برای مثال در بخش تسهیلات میتوانید زیرمنوهای ثبت ویژگی ها، ثبت سند تعهد و درخواست وام را مشاهده نمایید.

| *            |              |    | 100          | U | -            | COLUMN A                          |                        | A.430 | <u>a</u> =                 |
|--------------|--------------|----|--------------|---|--------------|-----------------------------------|------------------------|-------|----------------------------|
|              |              |    |              |   |              |                                   | داشبورد                |       |                            |
|              | 16           |    | ۲۰           | 1 | ٣٠%          | A                                 | ۶۰                     |       | 🚯 داشبورد                  |
|              | وام دانشجویی | 25 | وام دانشجویی |   | وام دانشجویی |                                   | وام دانشجویی           |       | ] كارتابل                  |
|              |              |    |              |   |              |                                   | ×.                     |       | ] ثبت نام<br>م             |
|              |              |    |              |   |              |                                   |                        |       | ل تسهیلات<br>П مدارکاند    |
|              |              |    |              |   |              |                                   |                        |       | ن خوبینه<br>[] تعیین وضعیت |
|              |              |    |              |   |              |                                   |                        |       | ] پرداخت بدهی              |
|              |              |    |              |   |              |                                   |                        | >     | ] پرونده                   |
|              |              |    |              |   |              |                                   |                        |       | ] راهنمای کاربری           |
|              |              |    |              |   |              |                                   |                        |       | 🛛 بازرسی                   |
|              |              |    |              |   |              |                                   |                        |       |                            |
|              |              |    |              |   |              |                                   |                        |       |                            |
|              |              |    |              |   |              |                                   |                        |       |                            |
|              |              |    |              |   |              |                                   |                        |       |                            |
|              |              |    |              |   |              |                                   |                        |       |                            |
|              |              |    |              |   |              |                                   |                        |       |                            |
|              |              |    |              |   |              |                                   |                        |       |                            |
| يلتفرم آرامش |              |    |              |   |              | م افزار برای شرکت ویژن محفوظ است. | @۲۰۲۴ کلیه حقوق این نر |       |                            |

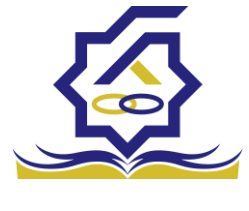

تكميل اطلاعات

زمانی که کاربر با نقش دانشجو وارد سامانه شود در مرحله اول فقط بخش ثبت نام قابل مشاهده میباشد که دانشجو با وارد شدن به این بخش و زیرمنوی تکمیل اطلاعات صفحه زیر را مشاهده میکند.

|            |         |              |   | تكميل اطلاعات<br>2 💷 |
|------------|---------|--------------|---|----------------------|
| تاريخ تولد | نام يدر | نام خانوادگی | ~ | كتعلى                |
|            |         |              |   |                      |
|            |         |              |   |                      |
|            |         |              |   |                      |
|            |         |              |   |                      |
|            |         |              |   |                      |
|            |         |              |   |                      |
|            |         |              |   |                      |
|            |         |              |   |                      |
|            |         |              |   |                      |

کاربر با انتخاب نام خود با فرم زیر مواجه میشود در این فرم اطلاعات اولیه به صورت فقط خواندنی قابل مشاهده است. با پر کردن موارد ستاره دار خواسته شده در این فرم و انتخاب دکمه **به روزرسانی** اطلاعات

|                          |              |                       |     |                | ل اطلاعات            |
|--------------------------|--------------|-----------------------|-----|----------------|----------------------|
|                          |              |                       |     | 🗶 انصراف       | مانی 📀               |
| کدملی                    |              | نام خانوادگی          |     |                | نام                  |
| نام پدر                  |              | شماره شناسنامه        | m ( | 1845/+2/+2     | تاريخ تولد           |
| متاهل؟ 💟                 | -انتخاب-     | وضعيت نظام<br>وظيفه   | Ŧ   | مرد            | جنسيت                |
| استان محل تولد -انتخاب • | 1779/1-/11   | تاريخ تولد همسر       |     |                | دملي همسر            |
|                          | بانک تجارت 🔹 | نام بانک              | *   | -انتخاب-       | هر محل تولد          |
|                          |              |                       |     |                | شماره حساب           |
|                          |              |                       |     |                | شماره شبا            |
| • تلفن ثابت              |              | تلفن همراه<br>اضطراری |     |                | تلفن همراه           |
|                          |              | 0//                   |     | • Y ] ******** | تلفن ثابت            |
|                          |              |                       |     |                | اضطراری<br>استان محل |
|                          | • × اصفهان   | *شهر سکونت            | * × | اصفهان         | سكونت                |
|                          |              |                       |     |                | نشانی منزل           |
|                          |              |                       |     |                | دپستی منزل           |
|                          |              |                       |     |                | نشانی دوم            |
|                          |              |                       |     |                | د پستی دوم           |
|                          |              |                       |     |                | ىت ھا                |
|                          |              |                       |     | 🍁 پيوست جديد   |                      |
|                          |              | توضيحات               |     | عنوان پيوست    |                      |
|                          |              |                       |     |                | پيوست                |
|                          |              |                       |     |                |                      |
|                          |              |                       |     |                |                      |

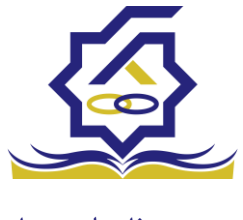

هویتی دانشجو تایید میگردد و منوهای سمت راست برای وی تغییر پیدا میکند. توجه داشته باشید که اگر اطلاعات وارد شده از سمت دانشجو صحیح نباشد با پیغام اخطار عدم تطابق اطلاعات وارد شده با ثبت احوال مواجه خواهد شد.

ثبت مقطع

زمانی که دانشجو وارد سامانه شود میتواند از منو قسمت ثبت **نام / ثبت مقطع** را انتخاب کند.

در بخش دانشجو باید اخرین مقطع تحصیلی خود را وارد نماید.

|               |                   |                        | مقطع تحصيلي          |
|---------------|-------------------|------------------------|----------------------|
|               |                   |                        | 🖬 🤁 مقطع تحصيلى جديد |
| وضعيت مقطع    | رشته تحصيلى       | عنوان مقطع             | نام دانشگاه          |
| انصراف        | مهندسی شیمی       | كارشناسى پيوسته        | دانشگاه تهران        |
| شاغل به تحصيل | مهندسی شیمی و نفت | کارشناسی ارشد ناپیوسته | دانشگاه صنعتی شریف   |

پس از تکمیل اطلاعات کاربر وارد این قسمت میشود تا اطلاعات مقطع خود را وارد کند .

|   |          |                                |    |          | مقطع تحصيلى         |
|---|----------|--------------------------------|----|----------|---------------------|
|   |          |                                |    |          | ذخيره 🗙 انصراف      |
| ¥ | -انتخاب- | *نوع تحصيل                     | Y  | -انتخاب- | *مقطع تحصيلي        |
| v | انتخاب   | دانشكده                        | w. | انتخاب   | *نام دانشگاه        |
|   |          | <sup>*</sup> شماره<br>دانشجویی | v  | انتخاب   | * رشته تحصيلی       |
|   |          |                                | v  | -انتخاب- | ترم تحصیلی<br>ورودی |

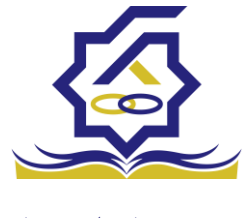

در این فرم دانشجو اطلاعات مقطع تحصیلی خود را به ترتیب وارد میکند تمامی فیلد ها اجباری هستند . زمانی که کاربر فرم را ذخیره کند این اطلاعات با سرویس وزارت علوم بررسی میشود اگر تمامی اطلاعاتی که دانشجو وارد کرده است درست باشد فرم بدون خطا ذخیره میشود .

## تسهيلات

ثبت ویژگی ها

زمانی که کاربر با نقش دانشجو وارد سامانه شود میتواند از منو قسمت ثبت نام/ثبت ویژگی ها را انتخاب کند. **این قسمت** مربوط به دانشجویان روزانه دانشگاه های دولتی، فنی و حرفه ای و وابسته به دستگاه های اجرایی می باشد.

|              | ندين رفاد الجميون |                     |             |           |
|--------------|-------------------|---------------------|-------------|-----------|
| ستجو         | ٩                 | ویژگی های دانشجو    | 100         |           |
| داشبورد      |                   | 😋 ویژگی دانشجو جدید | <b>II</b> 3 |           |
| كارتابل      |                   | ویژگی دانشجو        |             | فعال است؟ |
| ثبت نام      | >                 |                     |             |           |
| تسهيلات      | ~                 |                     |             |           |
| ثبت ویژگی ها | 1.00              |                     |             |           |

در صورتیکه کاربر ویژگی خاصی داشته باشد میتواند اطلاعاتش را در این قسمت ثبت کند.

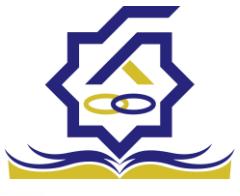

| ويردى داهمجو ج            |                                                     |         |
|---------------------------|-----------------------------------------------------|---------|
| ذخيره 🛇 🗙                 | انصراف                                              |         |
| <sup>*</sup> ویژگی دانشجو | -انتخاب-<br>م                                       |         |
|                           | عنوان                                               |         |
|                           | برتر، ممتاز(معدل)، نمونه مبتكر؛ تحصيلات تكميلى بدون | توضيحات |
| پيوست                     | آزمون                                               |         |
|                           | تحت پوشش کمیته امداد - بهزیستی<br>توانخواه          |         |
|                           | دانشجوی ساکن خوابگاه غیر دولتی                      |         |
|                           | نن سردست خانول                                      |         |

در این فرم دانشجو ویژگی خود را انتخاب میکند و در صورتیکه سندی باید پیوست شود دانشجو میتواند ان را الصاق نماید. ویژگی ها میتواند شامل: دانشجوی توانخواه، زن سرپرست خوانوار و ... باشد.

با کلیک بر روی گزینه "**ذخیره**" فرم اطلاعات به طور کامل ذخیره خواهد شد.

سند تعهد

از منوی **تسهیلات/ثبت سند تعهد** را انتخاب کنید برای درخواست وام، دانشجو باید سند تعهد خود که شامل یک شناسه سند تعهد و رمز تصدیق میباشد و اطلاعات تاییدی ثبت اسناد که شامل ضامن و قرارداد صندوق رفاه دانشجویان است را دریافت نماید و سپس اقدام به ثبت سند تعهد کند.

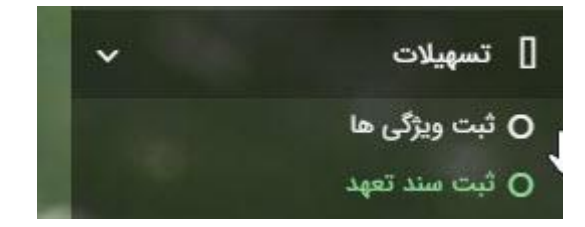

با انتخاب دکمه **سند تعهد جدید** کاربر فرم زیر را مشاهده میکند. با وارد کردن شماره سند تعهد و رمز تصدیق و زدن دکمه ی استعلام تمامی اطلاعات ان سند تعهد از طیق سرویس مربوطه تکمیل میشود.

|             |           |                | سند تعهد                   |
|-------------|-----------|----------------|----------------------------|
|             |           |                | صندوق رفاه دانشج 💿 🔤 📼     |
| حداكثر ارزش | رمز تصديق | تاريخ سند تعهد | نتيجه بررسى شماره سند تعهد |
|             | 55555     | 12777/+A/+1    |                            |

|                    |             |              |            | ثبت سند تعهد           |
|--------------------|-------------|--------------|------------|------------------------|
|                    |             |              |            | حداکثر ارزش 🗶 انصراف   |
| *تاريخ سند تعهد    | استعلام     | *رمز تصديق   |            | *شماره سند تعهد        |
| حداکثر ارزش        |             | دفترخانه     |            | شماره ثبت سند          |
|                    |             |              |            | توضيحات سند            |
|                    |             |              | سر از حقوق | ضامن پیوست مدارک سند ک |
|                    |             |              |            |                        |
| شمارہ حکم کارگزینی | شماره همراه | نام خانوادگی | نام        | كدملى                  |
|                    |             |              |            | سند تعهد               |

|   |                    |             |              |                 | ثبت سند تعهد                      |
|---|--------------------|-------------|--------------|-----------------|-----------------------------------|
|   |                    |             |              | ر ارزش 🗙 انصراف | بروزرسانی 😑 حذف حداکث             |
|   | تاريخ سند تعهد     |             | رمز تصديق    |                 | شماره سند تعهد                    |
|   | حداكثر ارزش        |             | دفترخانه     |                 | شمارہ ثبت سند                     |
| ^ |                    |             |              |                 | the state of the                  |
| v |                    |             |              |                 | توضيعات سند                       |
|   |                    |             |              | کسر از حقوق     | <mark>ضامن</mark> پیوست مدارک سند |
|   |                    |             |              |                 |                                   |
|   | شماره حکم کارگزینی | شماره همراه | نام خانوادگی | تام             | كدملى                             |
|   |                    |             |              |                 | سند تعهد                          |
|   |                    |             |              |                 |                                   |
| < |                    |             |              |                 | >                                 |

برای تکمیل اطلاعات باید اطلاعات ضامن در فرم مربوطه را هم تکمیل کرد

|         |       |                |                |   | راف          | یامل (ر       | ویرا <del>یس د</del><br>بروزرسانی | ہ دانشج |
|---------|-------|----------------|----------------|---|--------------|---------------|-----------------------------------|---------|
|         |       | . lo35         |                |   |              | لفام          | (a)                               |         |
| انوادکی | نام خ | Guino          | تام .          | m |              | يخ تولد       |                                   |         |
| ه همراه | شمار  |                | شماره شناسنامه |   |              | نام يدر       | •                                 |         |
|         |       |                |                |   |              | ن تماس        | تلفر                              |         |
|         |       |                |                |   |              | نشانی         |                                   |         |
|         |       | کدپستی محل کار |                |   |              | ی منزل        | كدپست                             |         |
|         |       |                |                |   |              | ىحل كار       | نشانی ہ                           |         |
|         |       | تاريخ حكم      |                |   |              | ارہ حکم       | شما                               |         |
|         |       | تاريخ پروانه   |                |   |              | ه پروانه<br>ا | شمار                              |         |
|         |       | کسپ            |                |   |              | کسپ           |                                   |         |
|         |       |                |                |   |              |               | پيوست                             |         |
|         |       |                |                |   | 💠 پيوست جديد |               |                                   |         |
|         |       |                |                |   | عنوان پيوست  |               |                                   |         |
|         |       |                |                |   |              | پيوست         |                                   |         |

در صورتی که مدارک کسر از حقوق وجود داشت اطلاعات ان را هم در فرم زیر ثبت می کنیم.

|              | مدارک سند کسر از حقوق جدید |
|--------------|----------------------------|
|              | ذخيره 🗙 انصراف             |
| * تاريخ نامه | * شماره نامه               |
|              | * محل کار                  |
|              | 🖉 انتخاب فایل              |
|              | *بارگذاری فایل             |
|              |                            |

با تکمیل اطلاعات ضامن و ذخیره ی فرم و همچنین ضمیمه کردن سند تعهد در قسمت پیوست با زدن دکمه "حداکثر ارزش" مقدار فیلد حداکثر ارزش تعیین میشود و میتوان این فرم را به طور کامل ذخیره کرد.

|                    |             |              |                | 🗙 انصراف  | ه دانسج<br>جداکتر ارزش | رق |
|--------------------|-------------|--------------|----------------|-----------|------------------------|----|
|                    |             | *            |                |           |                        |    |
| تاريخ سند تعهد     | استعلام     | رمز تصديق    |                |           | شناسه سند تعهد         |    |
| حداكثر ارزش        |             | دفترخانه     |                |           | شماره ثبت سند          |    |
|                    |             |              |                |           |                        |    |
|                    |             |              | سد دسر ار حقوق | ، مدارت ه | صامن پيوسد             |    |
| شمارہ حکم کارگزینی | شماره همراه | نام خانوادگی | نام            | كدملى     |                        |    |
|                    |             |              |                |           | سند تعهد               |    |

درخواست وام

زمانی که دانشجو وارد سامانه شود می تواند از منو قسمت **تسهیلات/در خواست وام** را انتخاب کند

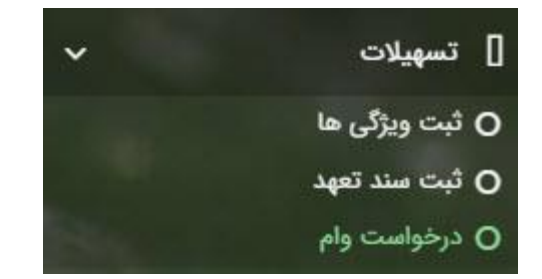

| درخواست وام                    |             |  |  |
|--------------------------------|-------------|--|--|
| وق رفاه دانشج 💿 درخواست وام جد | ام جدید 🖸 📰 |  |  |
| مقطع                           |             |  |  |
|                                |             |  |  |

اگر دانشجو درخواست وامی قبلا ثبت کرده باشد میتواند در این قسمت مشاهده کند. برای درخواست وام کاربر میتواند روی دکمه **درخواست وام جدید** کلیک کند.

|             | يد                                                                   | درخواست وام جد    |
|-------------|----------------------------------------------------------------------|-------------------|
|             |                                                                      | 🗙 انصراف          |
| ام:انتخاب 🔻 | -انتخاب- 🔹 نوع و                                                     | وام پایه          |
| ترمانتخاب   | تعداد واحد ترم<br>جاری                                               | * شماره ترم       |
|             |                                                                      | *مبلغ درخواستی    |
|             |                                                                      | شرايط             |
| <b></b>     | قررات دریافت و بازپرداخت تسهیلات درخواستی را مطالعه نموده و می پذیرم | 🗌 کلیه قوانین و م |
|             |                                                                      | پيوست             |
|             | 🖕 پیوست جدید                                                         |                   |
|             | نوع سند عنوان پیوست                                                  |                   |
|             |                                                                      | پيوست ها          |
|             |                                                                      |                   |
|             |                                                                      |                   |
|             |                                                                      |                   |

در این فرم کاربر با تعیین وام پایه میتواند در قسمت نوع وام های مجاز خود را مشاهده کند و یکی از آنها را انتخاب کند با تعیین نوع وام قسمت اطلاعات شرایط و نوع ترم و مبلغ درخواستی به صورت خودکار پر می شود با تایید کلیه قوانین میتوان فرم مربوطه را ذخیره کرد.

توجه داشته باشید در نوع وام دانشجو فقط وام هایی را مشاهده میکند که:

- براساس وام پایه انتخابی قابل نمایش است
- ۲- وام از سمت صندوق برای دانشجویان تعیین شده باشد
  - ۳- دانشجو شرایط وام را داشته باشد

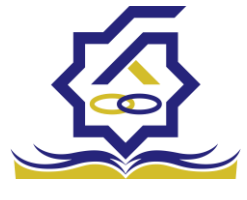

## پرونده دانشجو

دانشجو در قسمت منو میتواند پرونده دانشجو را باز کند.

این فرم تمام اطلاعات ذخیره شده دانشجو را به صورت فقط خواندنی نمایش میدهد. و امکان تغییر اطلاعات توسط کاربر وجود ندارد.

|       |             |              |             |            |               |             |            | ونده دانشجو        |
|-------|-------------|--------------|-------------|------------|---------------|-------------|------------|--------------------|
|       |             |              |             |            |               |             |            | ; انصراف           |
|       |             |              |             |            |               |             | :          | انتخاب جزئيات      |
|       |             |              |             |            |               |             |            | مقاطع              |
|       |             |              |             |            |               |             |            | جزئيات             |
|       |             | نام خانوادگی |             |            | نام           |             |            | استان محل<br>سکونت |
|       |             | تاريخ تولد   |             |            | كدملى         |             |            | نام پدر            |
|       |             | كدپستى       |             |            | تلفن همراه    |             |            | تلفن ثابت          |
|       |             |              | Ψ           |            | شهر محل سکونت | ¥           |            | استان محل<br>سکونت |
|       |             |              |             |            |               |             |            | آدرس               |
|       |             |              |             |            |               |             |            |                    |
|       |             |              |             |            |               |             |            | برييات             |
|       |             |              |             |            |               |             |            |                    |
| وضعيت | تاريخ تغيير | وضعيت مقطع   | رشته تحصيلى | عنوان مقطع |               | نام دانشگاه | ترم تحصيلى |                    |
|       |             |              |             |            |               |             | 1          | مقطع تحصيلى        |
|       |             |              |             |            |               |             |            |                    |
|       |             |              |             |            |               |             |            |                    |
|       |             |              |             |            |               |             | >          |                    |

كارتابل

در قسمت منو گزینه ای تحت عنوان کارتابل وجود دارد که در آن اگر دانشجو درخواستی را برای بررسی به دانشگاه و یا صندوق رفاه دانشجویان داده باشد و آن ها برای بررسی رد شده باشند قابل مشاهده میباشد که دانشجو با وارد شدن به این بخش و انتخاب عنوان میتواند درخواست خود را ویرایش و مجدد برای بررسی ارسال نماید.

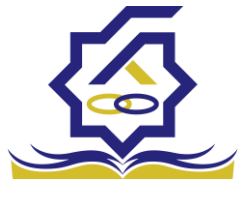

|                   |                        |            |             |            | ده دانشجو            |
|-------------------|------------------------|------------|-------------|------------|----------------------|
|                   |                        |            |             | 🗙 انصراف   | برداخت بدهی          |
|                   |                        |            |             |            |                      |
|                   |                        |            |             |            | تخاب جزئيات :        |
|                   |                        |            |             |            | مقاطع                |
| 2                 |                        |            |             |            |                      |
|                   |                        |            |             |            | مقاطع                |
|                   |                        |            |             |            | ویرنی ها             |
|                   |                        |            |             |            | سند نعهد<br>داکنش ها |
|                   |                        |            |             |            | دوتدحه اقساط         |
|                   |                        |            |             |            | ~~<br>بازتقسيط       |
|                   |                        |            |             |            | ترم های ویژه         |
|                   |                        |            |             |            | پیامهای مرتبط        |
|                   |                        |            |             | تهران      | آدرس                 |
|                   |                        |            |             |            | لیات                 |
|                   |                        |            |             |            |                      |
| تاريخ تغيير وضعيت | رشته تحصيلى وضعيت مقطع | عنوان مقطع | نام دانشگاه | ترم تحصيلى | 1                    |
|                   |                        |            |             |            | نطع تحصيلى           |
|                   |                        |            |             |            |                      |
|                   |                        |            |             | Þ          |                      |

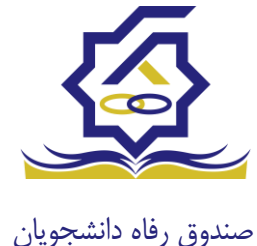

بازپرداخت تسهيلات

## صدور دفترچه اقساط

نحوه صدور دفترچه اقساط :

دفترچه اقساط برای دانشجویان و دانش آموختگان به دو روش صادر می گردد در روش اول توسط خود دانشجو بعد از اتمام مقطع (اعم از : فارغ التحصیلی، انصراف،اخراج ...) با مراجعه به سامانه صندوق رفاه بعد از ورود به حساب کاربری خود در زیر منو تعیین وضعیت، روی گزینه صدور دفترچه اقساط کلیک کرده که در بخش بعدی به ادامه مراحل آن خواهیم پرداخت، باید توجه داشت در صورت انصراف یا اخراج از دانشگاه، دانشجو باید هر چه سریعتر نسبت به تعیین وضعیت بدهی اقدام نماید، برای دانش آموختگان فارغ التحصیل در صورت عدم مراجعه در دوره تنفس ( ۹ ماه ) دفترچه به طور خودکار توسط سامانه صادر خواهد شد . در صورت مراجعه به موقع دانش آموخته جهت تعیین وضعیت (قبل از پایان دوره تنفس ) با واریز بدهی های نقدی که بدهی خوابگاه ، ودیعه مسکن و ۱۰ درصد می باشد دفترچه اقساط به صورت خودکار صادر خواهد شد.

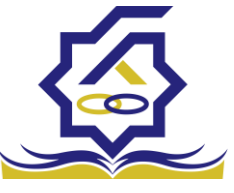

صندوق رفاه دانشجونوی کاربری دانشجو > تعیین وضعیت > صدور دفترچه اقساط

|             | Ы          | مدم دفتهم اقس                      | Q | جستجو               |
|-------------|------------|------------------------------------|---|---------------------|
|             | الجديد 😋 📕 | صدور دفترچه قسه<br>صدور دفترچه قسه |   | 🚯 داشبورد           |
| نام دانشگاه | سال        | وضعيت                              |   | <br>] کارتایل       |
|             |            |                                    | > | ] ثبت نام           |
|             |            |                                    | > | ] ئسپىلات           |
|             |            |                                    | > | ] خوابگاه<br>ه      |
|             |            |                                    | ۷ | 💿 تعیین وضعیت       |
|             |            |                                    |   | 🔜 مدور دفترچه اقساط |
|             |            |                                    | > | 🗳 پرداخت بدهی       |
|             |            |                                    | > | ې پرونده            |
|             |            |                                    |   | 🛿 راهنمای کاریری    |

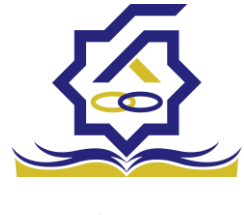

فرم صدور دفترچه اقساط

فيلدها :

|   |                    |                      |                                 |                      | ط                                 | دور دفترچه اقسا |
|---|--------------------|----------------------|---------------------------------|----------------------|-----------------------------------|-----------------|
|   |                    |                      |                                 |                      | 🗙 انصراف                          | ارسال به پرداخت |
|   | ٣,٥۵٥,٥٥٥          | درصد نقدی            | •                               | بدهی خوابگاه         | ۱۴٫۵۰۰٫۰۰۰                        | وديعه مسكن      |
|   | ۴۶,۲۵۶,۵۶v         | جمع کل بدھی          | 1,705,071                       | کارمزد               | ۱۷,۵۵۰,۰۰۰                        | مع بدهی نقدی    |
|   | ٢,                 | مبلغ قسط             | ١۴                              | تعداد اقساط          | ۱۷,۵۵۰,۰۰۰                        | مبلغ پرداختی    |
|   |                    |                      |                                 |                      | ۱۴۰۱/۱۰/۲۷                        | ريخ اولين قسط   |
|   |                    |                      | نحوه پرداخت                     |                      |                                   |                 |
|   | شما مقدور نمیباشد. | پایان مقطع جاری برای | کان استفاده از تسهیلات صندوق تا | رچه و تعیین وضعیت ام | نه: بعد از انجام عملیات صدور دفتر | توج             |
|   |                    |                      |                                 |                      |                                   |                 |
|   | ببلغ كارمزد        | ٥                    | مبلغ وام                        | تاریخ دریافت وام     | وع وام                            | 5               |
| A | ۲۳۷۲۰۵/۴۴          |                      | 800000-                         | 1298/11/10           | ضرورى                             | كليمند          |

| زد | ضرورى                 | 1398/11/10 | 800000- | ۲۳۷۲۰۵/۴۴-              | <b>•</b> |
|----|-----------------------|------------|---------|-------------------------|----------|
|    | مسکن(قبل از سال ۹۹)   | ۱۳۹۸/۰۲/۰۱ | ۴۵۰۰۰۰  | 189878/81-              |          |
|    | تحصيلى                | ۱۳۹۹/۰۷/۰۱ | 10      | <b>ሥ</b> ፑለ • አ ሃ/ • ۵- |          |
|    | تحصیلی(قبل از سال ۹۹) | ۱۳۹۸/۰۲/۰۱ | ۵۰۰۰۰-  | ነ ۶۶ ॰ ۲/۷ሥ-            | _        |
|    |                       |            |         |                         | *        |

**ودیعه مسکن:** مقدار وام ودیعه مسکن دریافت شده باید به صورت نقدی ویکجا توسط دانشجو پرداخت گردد و امکان تقسیط آن وجود ندارد.

**بدهی خوابگاه :** مقدار بدهی دانشجو بابت اسکان درخوابگاه باید به صورت نقدی توسط دانشجو پرداخت گردد و امکان تقسیط آن نیز وجود ندارد.

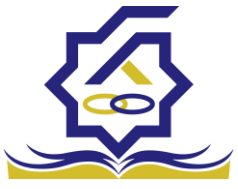

صندوق رفاه دانشج<mark>وی صد نقدی :</mark> میزان درصد پرداختی دانشجو از جمع کل بدهی های غیر نقدی که باید یکجا پرداخت گردد. حداقل درصد نقدی پرداخت توسط دانشجو به میزان ۱۰ درصد جمع کل بدهی غیر نقدی می باشد.

**جمع بدهی نقدی** : شامل جمع مقادیر ودیعه مسکن، بدهی خوابگاه و درصد نقدی می باشد که باید به صورت نقدی توسط دانشجو پرداخت گردد که امکان تقسیط آن وجود ندارد.

کارمزد : کارمزد توسط سامانه با توجه به نحوه پرداخت انتخاب شده توسط دانشجو محاسبه و تعیین می گردد. اگر دانشجو بدهی خود را در بازه تعیین وضعیت بدهی (دوره تنفس ۹ ماه) یکجا پرداخت نماید کارمزد آن صفر می باشد و اگر نیمی از بدهی خود را پرداخت کند کارمزد به صورت نیم بها (۲درصد) محاسبه می گردد و در صورت پرداخت حداقل (۱۰ درصد بدهی، بدهی خوابگاه و بدهی مسکن) کارمزد به صورت کامل (۴ درصد) اعمال می شود.

جمع کل بدهی : شامل جمع مقادیر کل بدهی های نقدی و غیر نقدی دانشجو می باشد.

مبلغ پرداختی : شامل جمع تمامی بدهی های نقدی دانشجوکه باید به صورت نقدی پرداخت گردد، که امکان تقسیط آن وجود ندارد (ودیعه مسکن، بدهی خوابگاه، درصد نقدی).

تعداد اقساط : تعداد اقساط دانشجو که متناسب با وضعیت بدهی توسط سامانه به شرح زیر تعیین می گردد.

مبلغ قسط : برابر است با تقسیم کل بدهی های غیر نقدی دانشجو بر تعداد اقساط که توسط سامانه محاسبه می گردد باید توجه داشت که حداقل میزان هر قسط برابر با ۲,۰۰۰,۰۰۰ ریال می باشد

**تاریخ اولین قسط** : تاریخ سررسید پرداخت اولین قسط که توسط سامانه به صورت پیش فرض برابر با آخرین روز تنفس (مهلت ایجاد دفترچه بعد از اتمام مقطع) می باشد که تغییر این تاریخ به بعد از آن مجاز نیست،دانشجو در صورت تمایل می تواند تاریخ سررسید اولین قسط را به زودتر از این موعد تغییر دهد. توجه داشته باشید که درصورت تغییر تاریخ سررسید امکان تغییر آن بعد از صدور دفترچه میسر نخواهد بود.

#### تائيد

8

با توجه به مصوبه صندوق رفاه ، تاریخ اولین قسط شما میتواند حداکثر ۹ ماه بعد از تاریخ، فارغ التحصیلی شما باشد . در صورت تایید تاریخ اولین قسط غیر قابل تغییر است.

بلی خیر

×

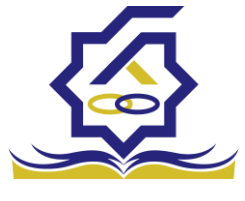

## نحوه پرداخت بدهی

**پرداخت کامل :** با انتخاب این گزینه کل بدهی با میزان کارمزد صفر توسط سامانه اعمال می گردد . **پرداخت نیمی از بدهی :** با انتخاب این گزینه پرداخت نیمی از بدهی باکارمزد به صورت نیم بها (۲ درصد) توسط سامانه اعمال می گردد.

**پرداخت حداقل :** با انتخاب این گزینه کل بدهی غیر نقدی به صورت اقساط و میزان کارمزد به صورت کامل (۴ درصد) توسط سامانه اعمال می گردد.

• بخش کارمزد :

در این قسمت میزان کارمزد هر وام به صورت جداگانه نمایش داده می شود

## پرداخت:

در پایان با کلیک بر روی کلید "ارسال به پرداخت" دانشجو به صفحه درگاه پرداخت هدایت خواهد شد، بعد از موفقیت آمیز بودن عملیات بانکی دفترچه توسط سامانه صادر می گردد.

|              |                   |                     |                 |              |                     | رسيد پرداخت        |
|--------------|-------------------|---------------------|-----------------|--------------|---------------------|--------------------|
| وضعيت پرداخت | شماره مرجع تراكنش | شماره پیگیری تراکنش | مبلغ پرداخت شده | اقلام حمايتى | تاريخ پرداخت        | نام و نام خانوادگی |
| تراكنش موفق  | 0                 | ۵۱۱۱۵۹۰۶۳           | •               |              | 11:00:01 11:01/9/11 |                    |

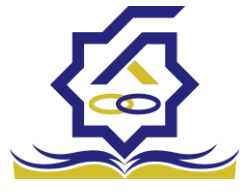

صندوق رفاه دانشجویان• پرداخت بدهی

دانشجو با ورود به حساب کاربری خود در سامانه رفاه از قسمت منوی پرداخت بدهی، زیر منوی پرداخت بدهی زیر منوی پرداخت بدهی می تواند نسبت به پرداخت اقساط خود اقدام نماید. همچنین در صورت تاخیر در پرداخت اقساط خود می تواند مقدارجریمه تعلق گرفته به جمع بدهی های معوق خود را مشاهده کند .

منو> پرداخت بدھی > پرداخت بدھی

| پرداخت بدهی        |              |        |
|--------------------|--------------|--------|
| <b>E</b> <i>C</i>  |              |        |
| شماره دانشجویی نام | نام خانوادگی | کد ملی |
| محمدرضا            | احسان تبار   |        |
| >                  |              |        |
|                    |              |        |
| ,                  |              |        |
| <b>&gt;</b>        |              |        |
| ×                  |              |        |
|                    |              |        |
|                    |              |        |
| s                  |              |        |
|                    |              |        |
|                    |              |        |

|             |                     |                                          | پرداخت بدهی         |
|-------------|---------------------|------------------------------------------|---------------------|
|             |                     |                                          | 🗙 انصراف            |
| ۲۸۷ ۰ ۶۵۶ v | کل مبلغ بدھی<br>وام | 700000                                   | مبلغ قسط<br>ماهیانه |
|             |                     | اقساط بدهی خوابگاه بازتقسیط/بخشودگی      | اقساط دفترچه        |
| ٥           | مبلغ جريمه          | ٥                                        | بدهى اقساط          |
| ۰           | مبلغ قابل پرداخت    | -انتخاب-                                 | طرح تشويقى          |
|             |                     | پرداخت                                   | مبلغ پرداختی        |
| شود         | ، پرداخت بدھی ا     | می تواند با کلیک بر روی نام خود وارد فرم | دانشجو              |

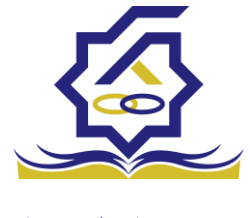

## گزینه ها:

مبلغ قسط ماهیانه : مقدار مبلغ قسط ماهیانه، که دانشجو باید در تاریخ سررسید هر قسط نسبت به پرداخت آن اقدام نماید.

**بدهی اقساط** : اگر دانشجو داری قسط یا اقساط معوق باشد مقدار مبلغ آن در این قسمت نمایش داده می شود که باید آن را به صورت یکجا همراه با جریمه محاسبه شده پرداخت نماید.

مبلغ جریمه : شامل مبلغ جریمه قسط یا اقساط معوق پرداخت نشده در تاریخ سررسید مقرر، که توسط سامانه از تاریخ سررسید تا تاریخ روز پرداخت محاسبه می گردد.

مبلغ قابل پرداخت : شامل جمع کل بدهی های معوق که دانشجو باید به صورت یکجا پرداخت کند.

**طرح تشویقی** : شامل طرح هایی که توسط صندوق رفاه دانشجویان تعریف می شوند که در صورت فعال بودن طرح و انتخاب توسط دانشجو به میزان تعیین شده در طرح تمام یا بخشی از مبلغ جریمه دانشجو مورد بخشش قرار می گیرد.

مبلغ پرداختی : شامل مبلغ ماهانه قسط می باشد. لازم به ذکر است دانشجو می تواند زودتر از موعد نسبت به پرداخت اقساط خود اقدام نماید. بعد از کلیک بر روی دکمه پرداخت، دانشجو به صفحه بانک هدایت خواهد شد.

|         |               | /بخشودگی   | له بازتقسیط | بدهی خوابگ   | ہ اقساط | اقساط دفترچه |
|---------|---------------|------------|-------------|--------------|---------|--------------|
|         |               |            |             |              |         |              |
|         |               |            |             |              |         |              |
| وضعيت   | جريمه پرداختی | پرداخت شده | مبلغ        | تاريخ سررسيد | رديف    |              |
| صادرشده |               | 0          | 400000      | 1801/10/24   | ١       | دفترچه اقساط |
| صادرشده |               | 0          | 400000      | 1401/11/24   | ۲       | **           |
| صادرشده |               | 0          | 4           | 1401/14/44   | ٣       |              |
| صادرشده |               | o          | 400000      | 1404/01/44   | ۴       |              |
|         |               |            |             |              |         |              |

### بخش دفترچه اقساط

در این قسمت دانشجو می تواند دفترچه اقساط خود و اطلاعات مربوط به آن را که شامل وضعیت دفترچه اقساط (صادر شده، پرداختی یا معوق شده) و تاریخ سررسید هر قسط از دفترچه اقساط را مشاهده نماید .

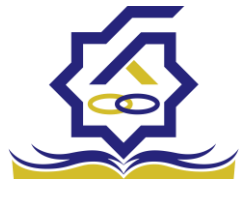

## بخش بدهی خوابگاه

بدهی خوابگاه دانشجو از لحظه ثبت اسکان او در خوابگاه در این قسمت قابل پرداخت می باشد. دانشجو موظف است قبل ازشروع ترم بعد، نسبت به پرداخت بدهی خود اقدام کند در غیر اینصورت امکان ارسال درخواست برای اسکان در خوابگاه در ترم بعد را نخواهد داشت .

بخش باز تقسيط /بخشودگی

اگردانشجو درخواست بازتقسیط یا بخشودگی نماید و در صورت تایید درخواست توسط صندوق، مبلغ تعیین شده نقدی در این بخش برای پرداخت توسط دانشجو در این قسمت نمایش داده می شود.

## اشتباه واريزي

دانشجو بعد از ورود به سامانه در منوی پرداخت بدهی، زیر منوی اشتباه واریزی می تواند درخواست خود را برای صندوق جهت بررسی ارسال نماید. لازم به ذکراست اشتباه واریزی به دو صورت رخ می دهد ۱)دانشجو مبلغی بیش از بدهی اش به صندوق پرداخت کرده ۲)اقدام به پرداخت ۵ قسط زودتر از تاریخ سررسید نموده که در مورد دوم بر اساس تصمیم صندوق می تواند به دانشجو برگشت داده شود.

منو> پرداخت بدهی> اشتباه واریزی

دانشجو در این بخش می تواند وضعیت درخواست خود را مشاهد نماید

فرم اشتباه واريزى

|   |                                                         | - |                  |
|---|---------------------------------------------------------|---|------------------|
|   | اضافه واریزی                                            | Q |                  |
| Q | 🖬 🕄 المافة واريزی جديد 🕻                                |   | 🚜 داشبورد        |
|   | مبلغ درخواستی مبلغ تایید شده تاریخ پرداخت وضعیت درخواست |   | ] كارتابل        |
|   |                                                         | > | ] ثبت نام        |
|   |                                                         | > | ] تسهيلات        |
|   |                                                         | > | ] خوابگاه        |
|   |                                                         | > | ] تعیین وضعیت    |
|   |                                                         | ~ | ] پرداخت بدهی    |
|   |                                                         |   | O پرداخت بدهئ    |
|   |                                                         |   |                  |
|   |                                                         | > | ] پرونده         |
|   |                                                         |   | ] راهنمای کاربری |

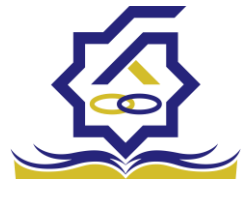

|                |        |                  | (             | ، واريزي | ثبت اضاف  |
|----------------|--------|------------------|---------------|----------|-----------|
|                |        |                  | 🗙 انصراف      | 0        | 💾 ذخيره   |
| مبلغ تایید شده | ۱۰۰۵۲۶ | مبلغ قابل پرداخت |               | واستى    | *مبلغ درخ |
|                |        |                  |               | سيحات    | *توە      |
|                |        |                  |               |          | پيوست     |
|                |        |                  | 🖉 انتخاب فایل |          |           |
|                |        |                  |               | ی فایل   | بارگذار   |

اگر دانشجو داری اشتباه واریزی به صندوق باشد می تواند مقدار کل آن مبلغ را در فیلد مبلغ قابل پرداخت مشاهده کند و طبق آن مبلغ درخواستی خود را برای بررسی توسط صندوق در فیلد مبلغ درخواستی وارد نماید لازم به ذکر است افزودن توضیحات در این بخش الزامی است اما ضمیمه پیوست به درخواست اختیاری می باشد